## Simulação virtual para realização do eritrograma

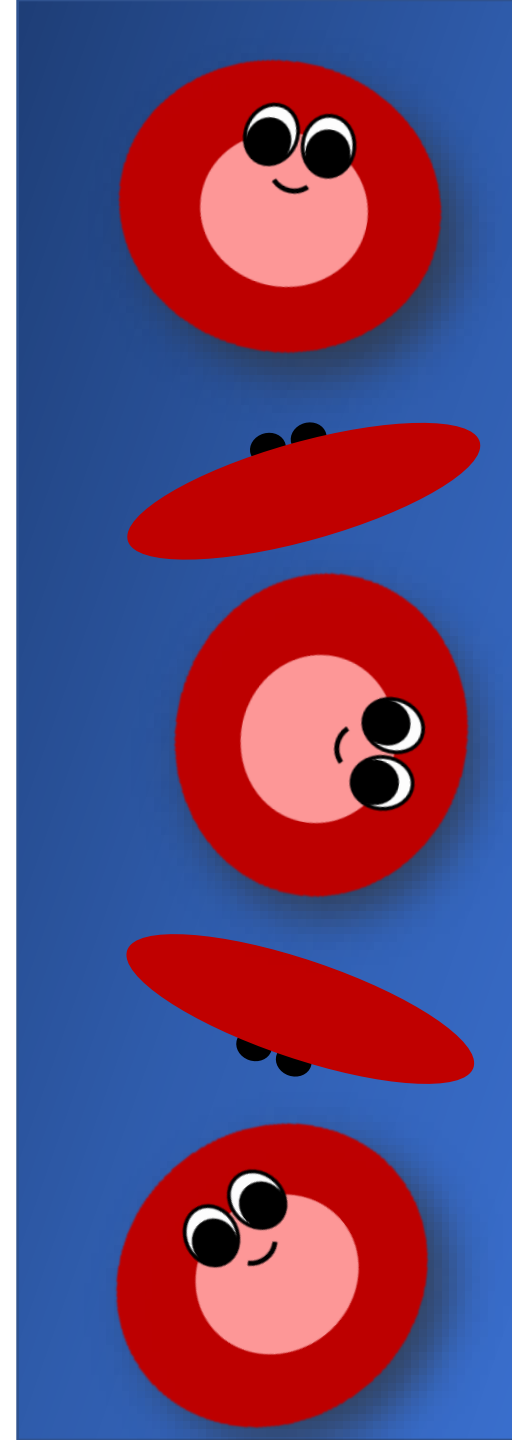

Nessa atividade você irá fazer uma simulação da realização do eritrograma não automatizado (manual). Serão realizados os seguintes procedimentos:

- Contagem total de hemácias (usando um aplicativo);
- Determinação do hematócrito;
- Cálculo da hemoglobina;
- Cálculo dos índices hematimétricos;
- Elaboração do laudo do eritrograma com os intervalos de referência (IRs) para espécie canina.

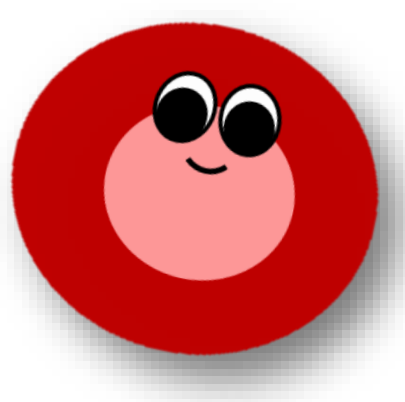

## 1. Baixe no seu celular o aplicativo Hemocytomer Sidekick e entenda seu funcionamento.

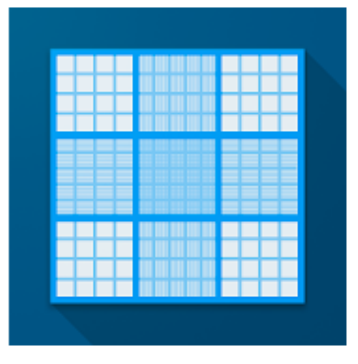

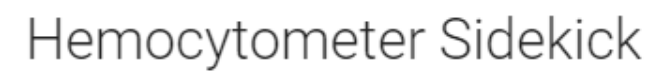

Nicholas C. Bauer PhD Cuidados médicos

L.

Oferece compras na aplicação A Não tem dispositivos.

Pode partilhar este item com a família.Saiba mais

Acesso ao menu do aplicativo com todas as opções disponíveis

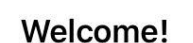

14:03

川 Claro BR 奈

I wrote this app so that counting cells with a hemocytometer is quick and painless. I hope you find it useful!

Use the menu  $\equiv$  to get started!

What's New

Option to sort Blood Differential by frequency. Added generic 3-counter hemocytometer mode. Dark theme support. Option to use English (US) instead of device language. Option to turn off sounds. Added Malassez grid layout. Corrected a calculation for BurkerTurk/Thoma inner squares.

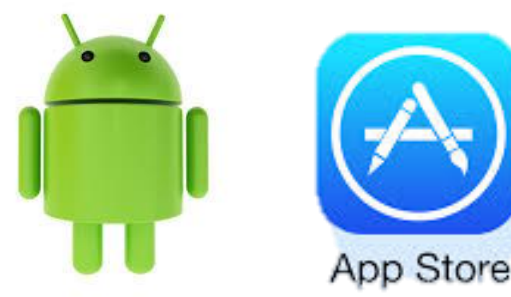

#### Purchase

#### 2. Entenda o funcionamento do aplicativo.

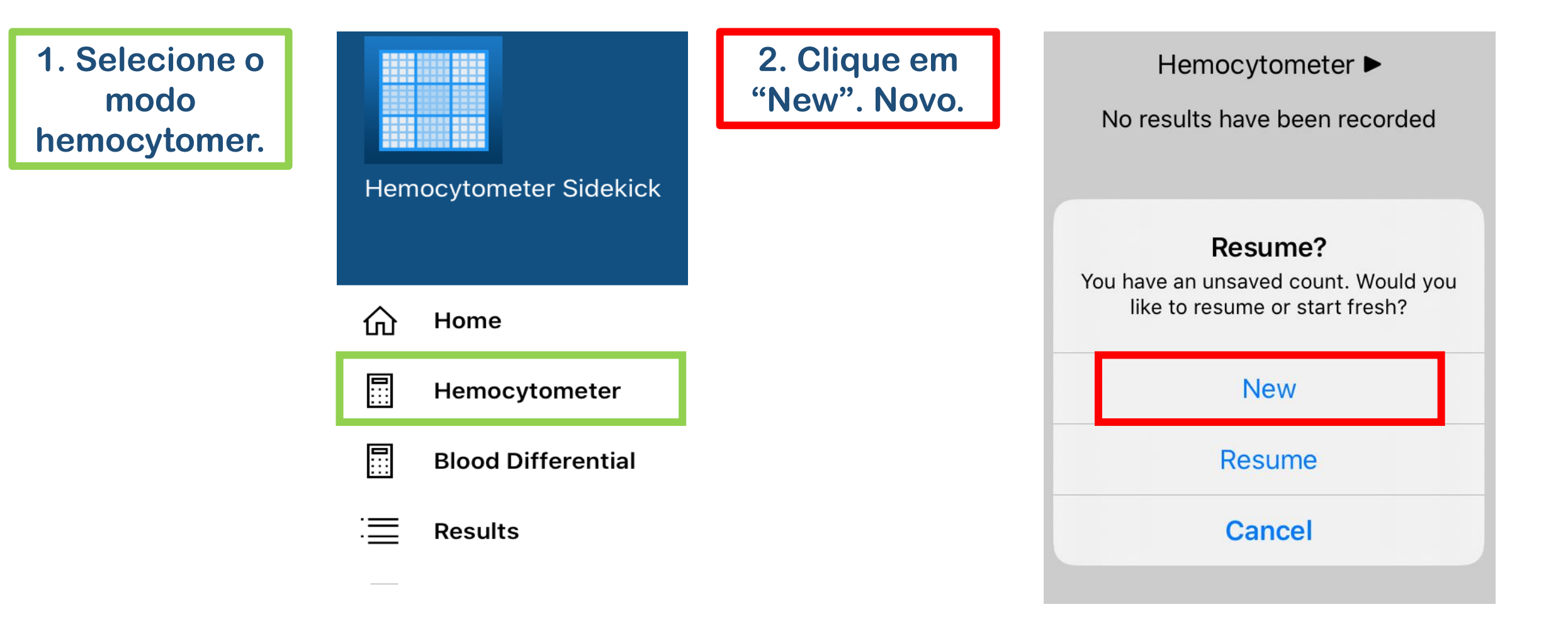

#### 2. Entenda o funcionamento do aplicativo.

3. Toque no campo azul no sentido que as setas indicam. Feito isso, você abrirá a área do Retículo de Neubauer destinada à contagem de hemácias.

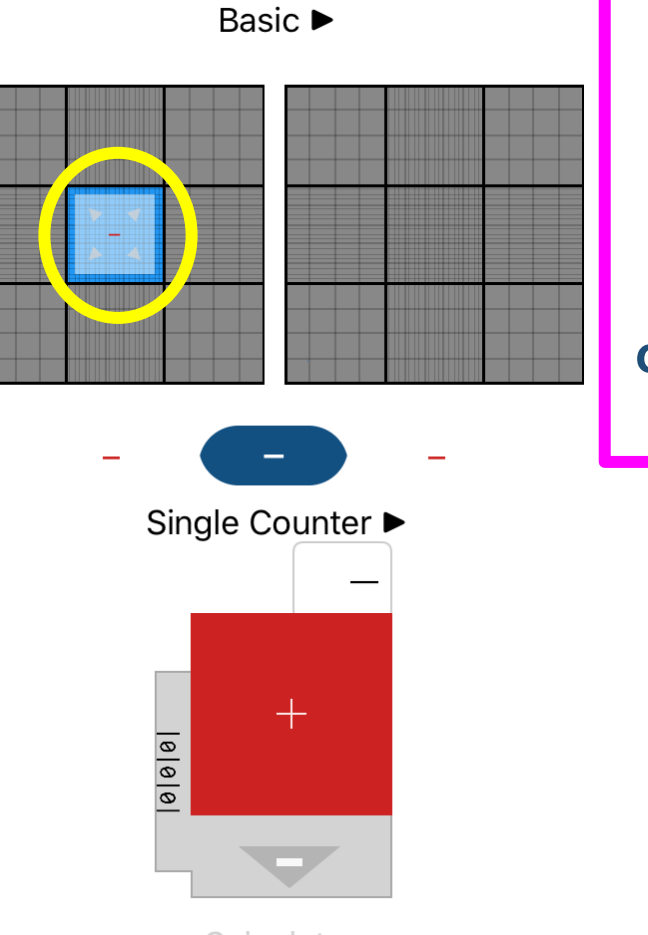

4. Selecione os cinco campos destinados à contagem de hemácias conforme indica a figura.

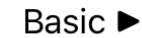

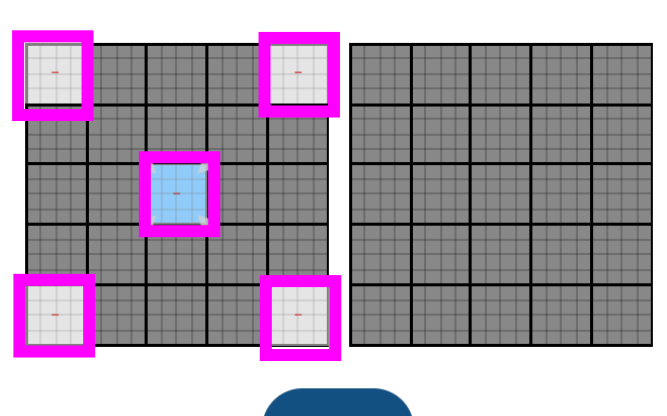

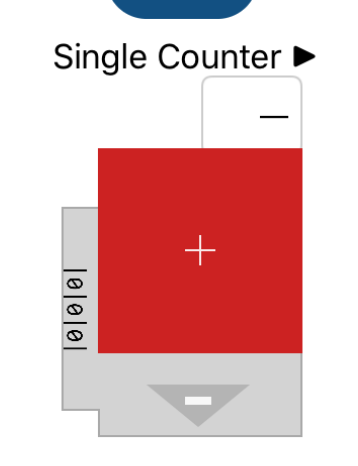

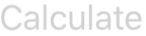

#### 2. Entenda o funcionamento do aplicativo.

5. Em cada campo, vá quantificando as hemácias observadas clicando no botão vermelho com o sinal de adição. Quando terminar a contagem, clique em "Calculate" – calcular.

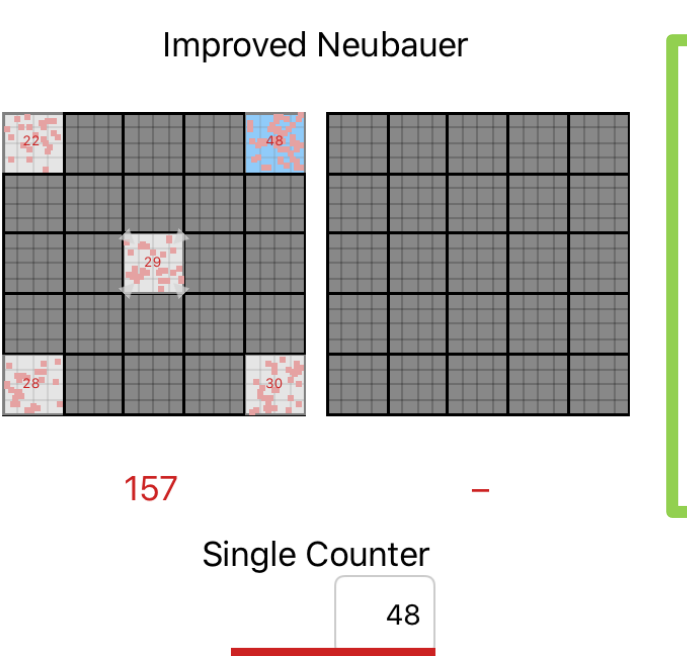

+

Calculate

000

6. Digite 200 no "Diluition Factor" – Fator de diluição. Feito isso você terá o total de hemácias em células/mL Improved Neubauer

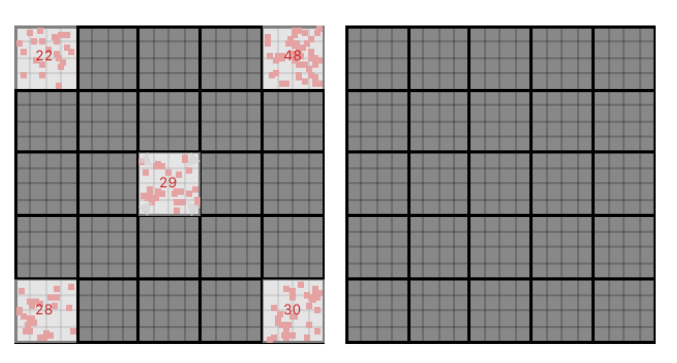

| 107                            |     | _  |  |  |
|--------------------------------|-----|----|--|--|
| Sample Name                    |     |    |  |  |
| Dilution Factor                | 200 |    |  |  |
| Chamber Depth                  | 100 | μm |  |  |
| 1,570×10 <sup>9</sup> cells/mL |     |    |  |  |

167

#### 3. Iniciando a contagem total de hemácias virtual.

- Nos próximos slides você tem as imagens do Retículo de Neubauer com uma simulação para contagem do total de hemácias;
- Cada hemácia, está representada pelo símbolo: " O ";
- A contagem deve ser realizada nos campos (cinco quadrantes) destinados à quantificação de hemácias;
- Vá computando no aplicativo cada célula observada;
- Ao final você terá a contagem global de hemácias;
- Compare o resultado obtido e veja se está dento do intervalo de referência para um paciente da espécie canina.
  Vamos lá?

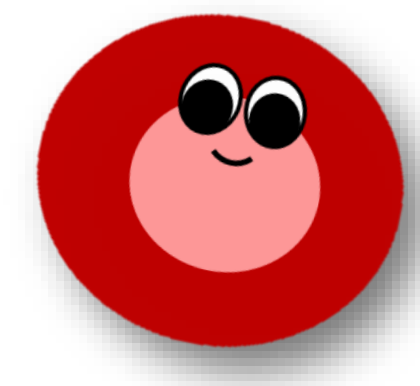

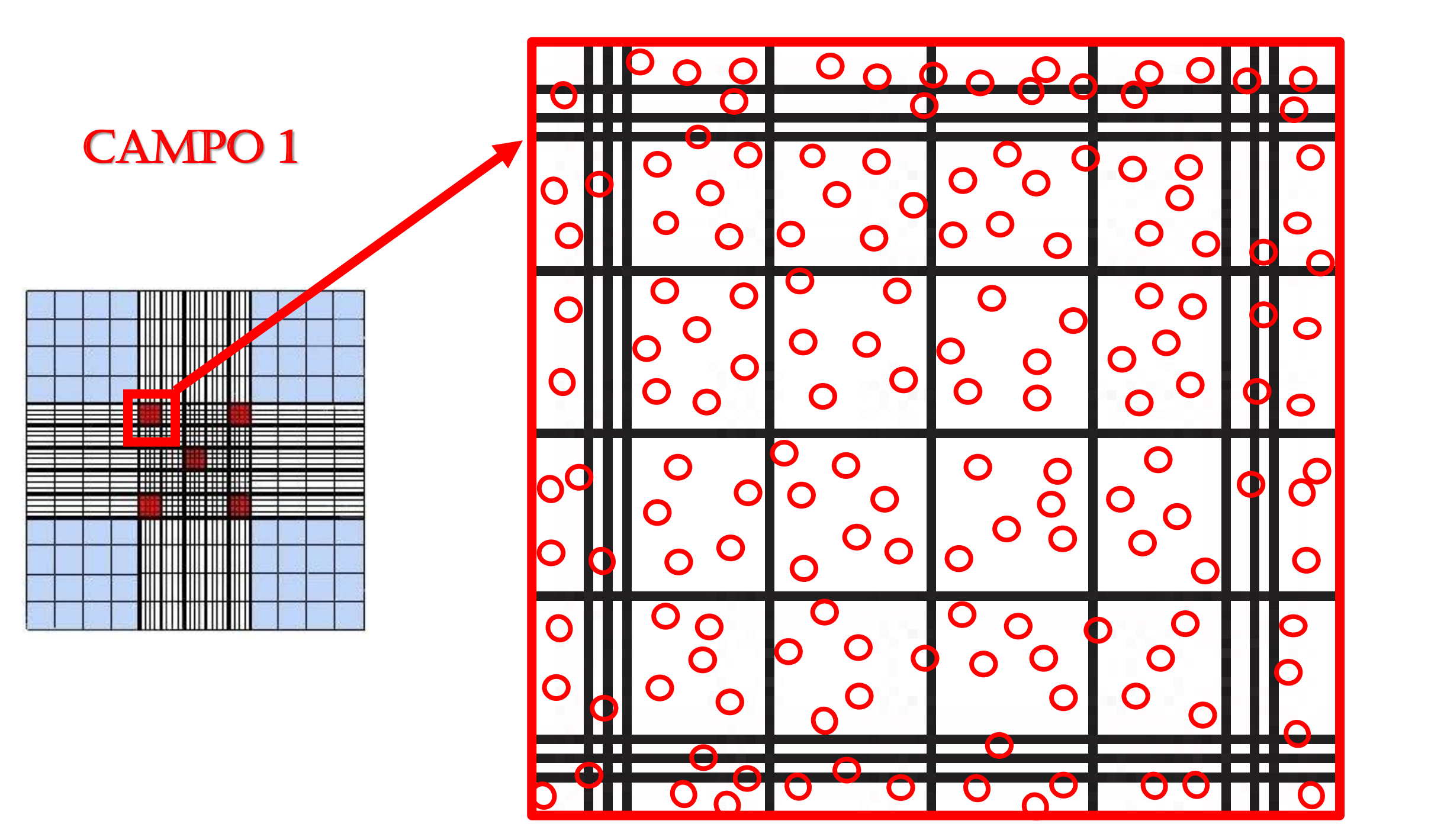

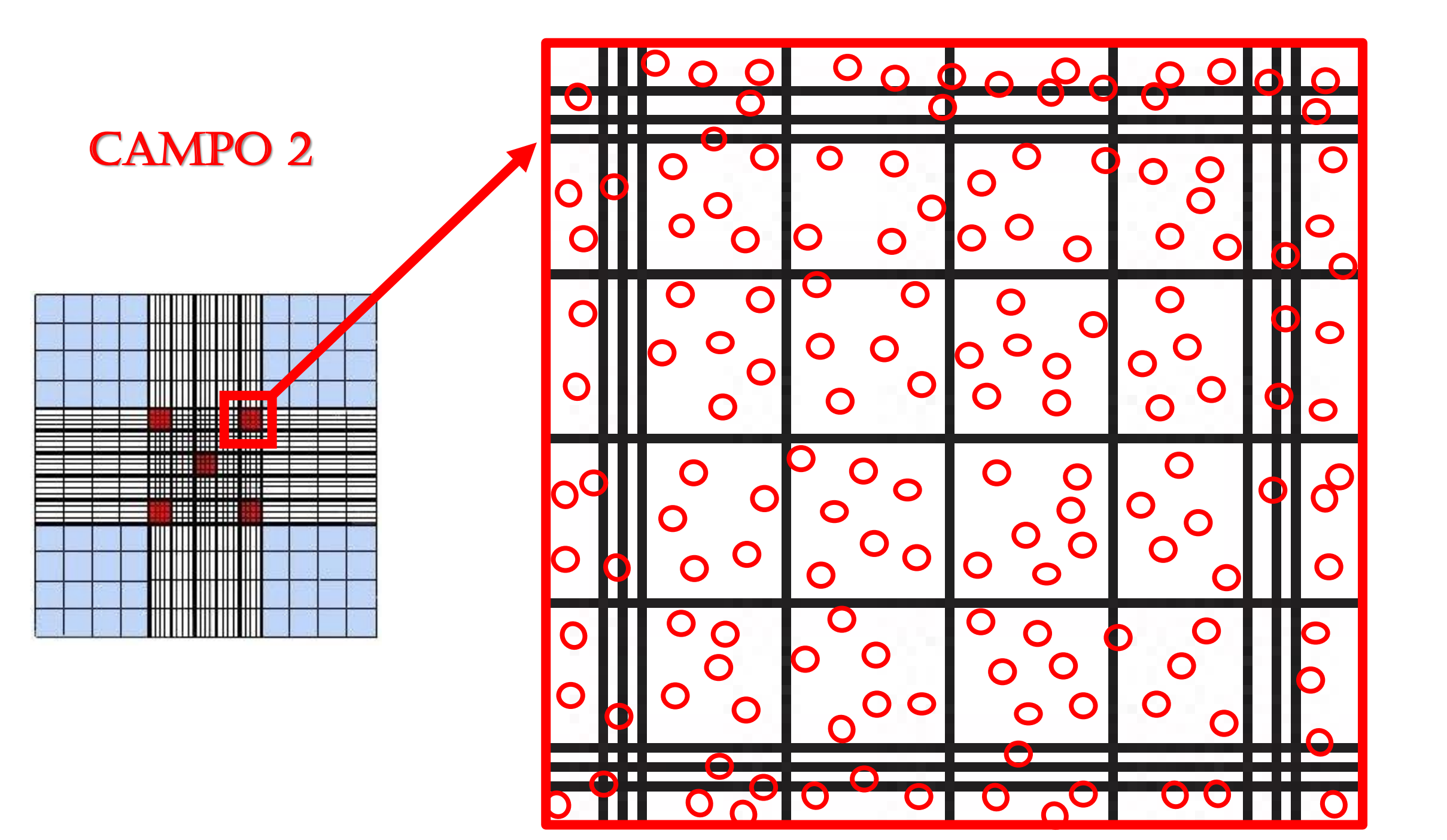

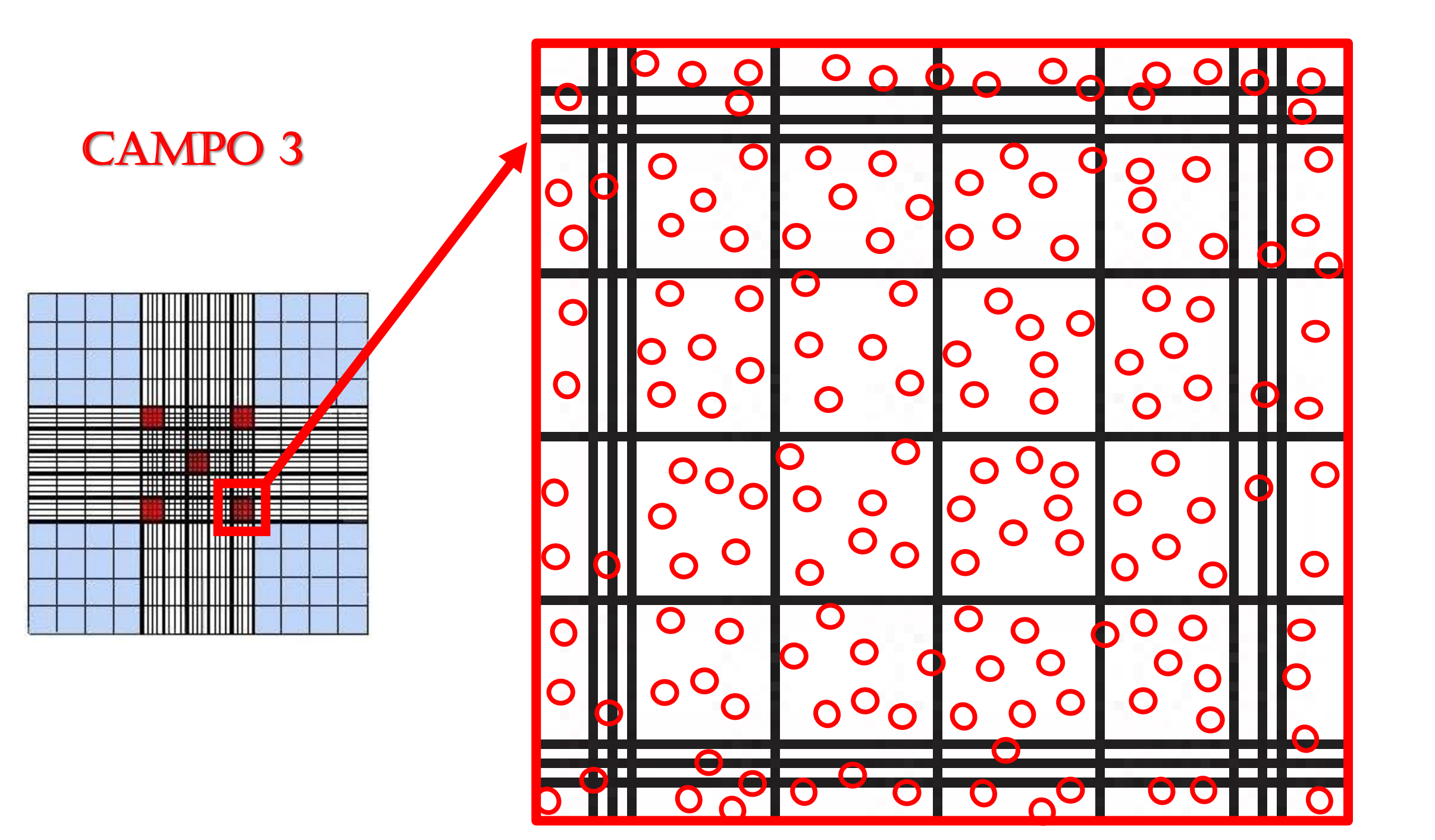

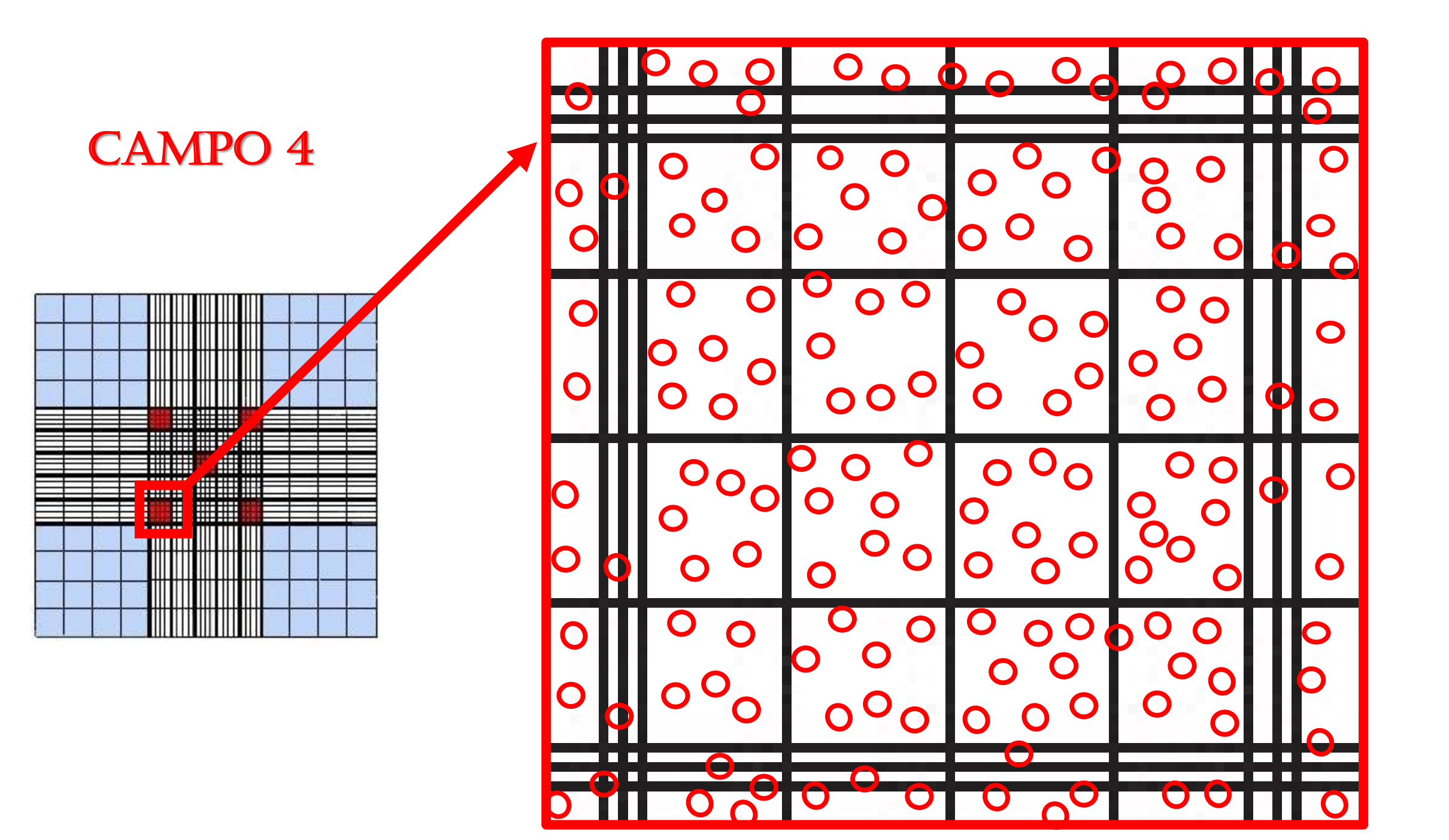

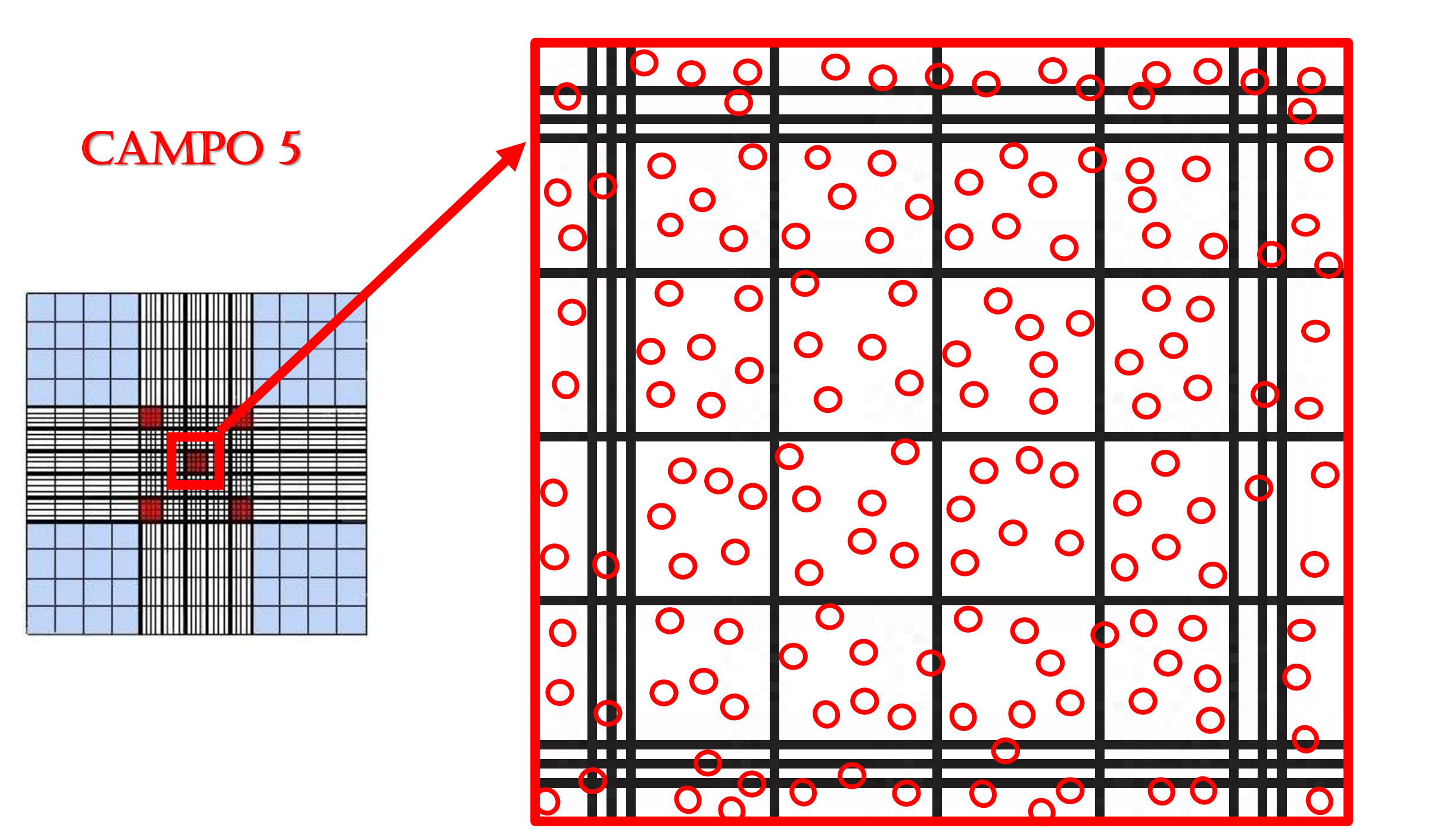

#### Resultado da contagem de hemácias

- 1. O aplicativo fornece o resultados do total de hemácias
- 2. Você pode conferir, somando os resultados obtidos nos 5 campos e multiplicando por 10.000
- 3. Resultado foi de: \_\_\_\_\_células x 10<sup>9</sup>/mL

#### Agora vamos determinar o hematócrito

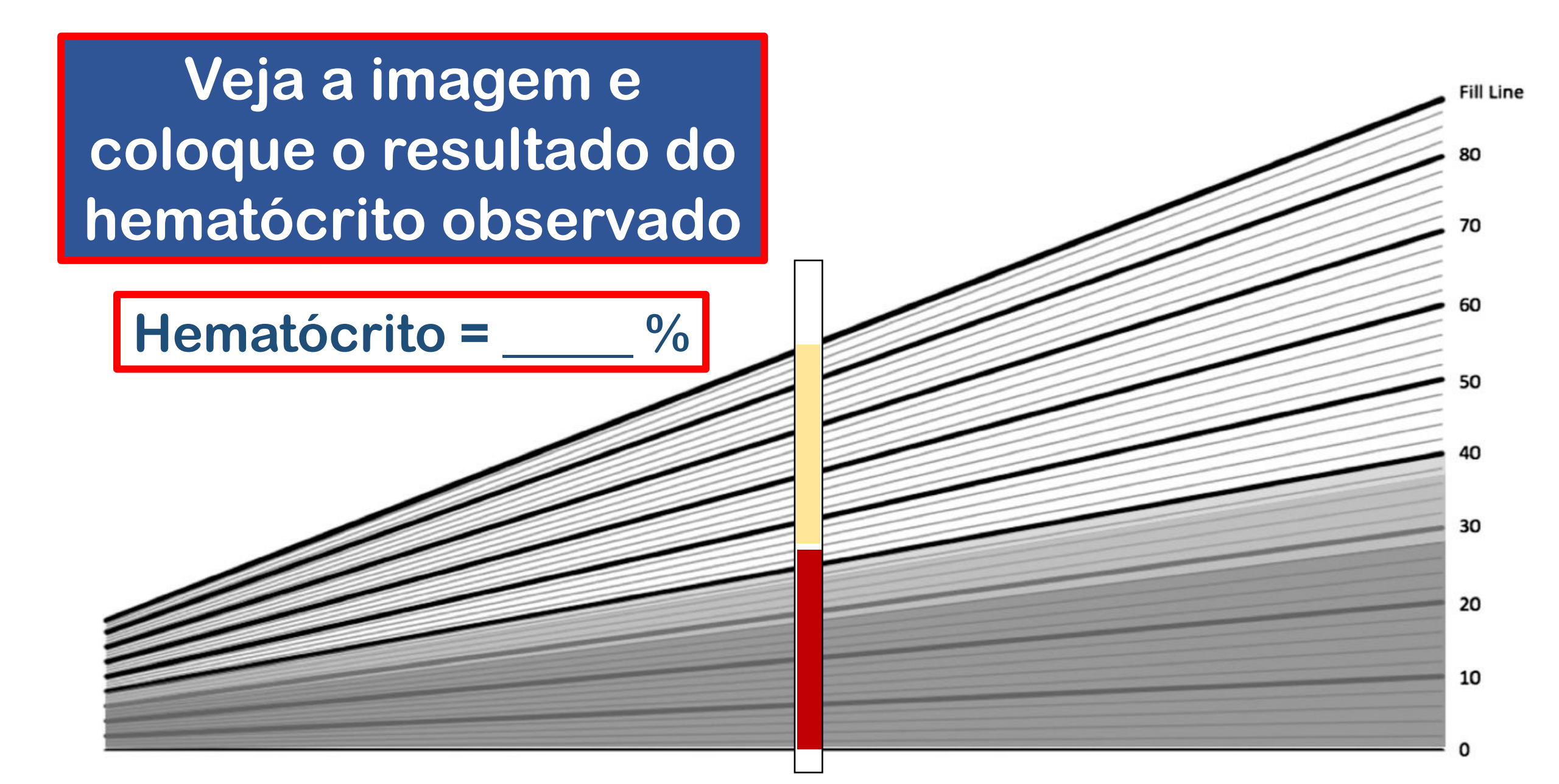

# Com o resultado do hematócrito, calcule a hemoglobina.

- 1. Resultado da hemoglobina foi de: \_\_\_\_mg/dL.
- 2. Agora com os resultados do total de hemácias, hematócrito e hemoglobina você deverá calcular os índices hematimétricos (Utilize as fórmulas que você aprendeu na aula teórica):
  - Volume Corpuscular Médio VCM
  - Hemoglobina Corpuscular Média HCM
  - Concentração de Hemoglobina Corpuscular Média CHCM

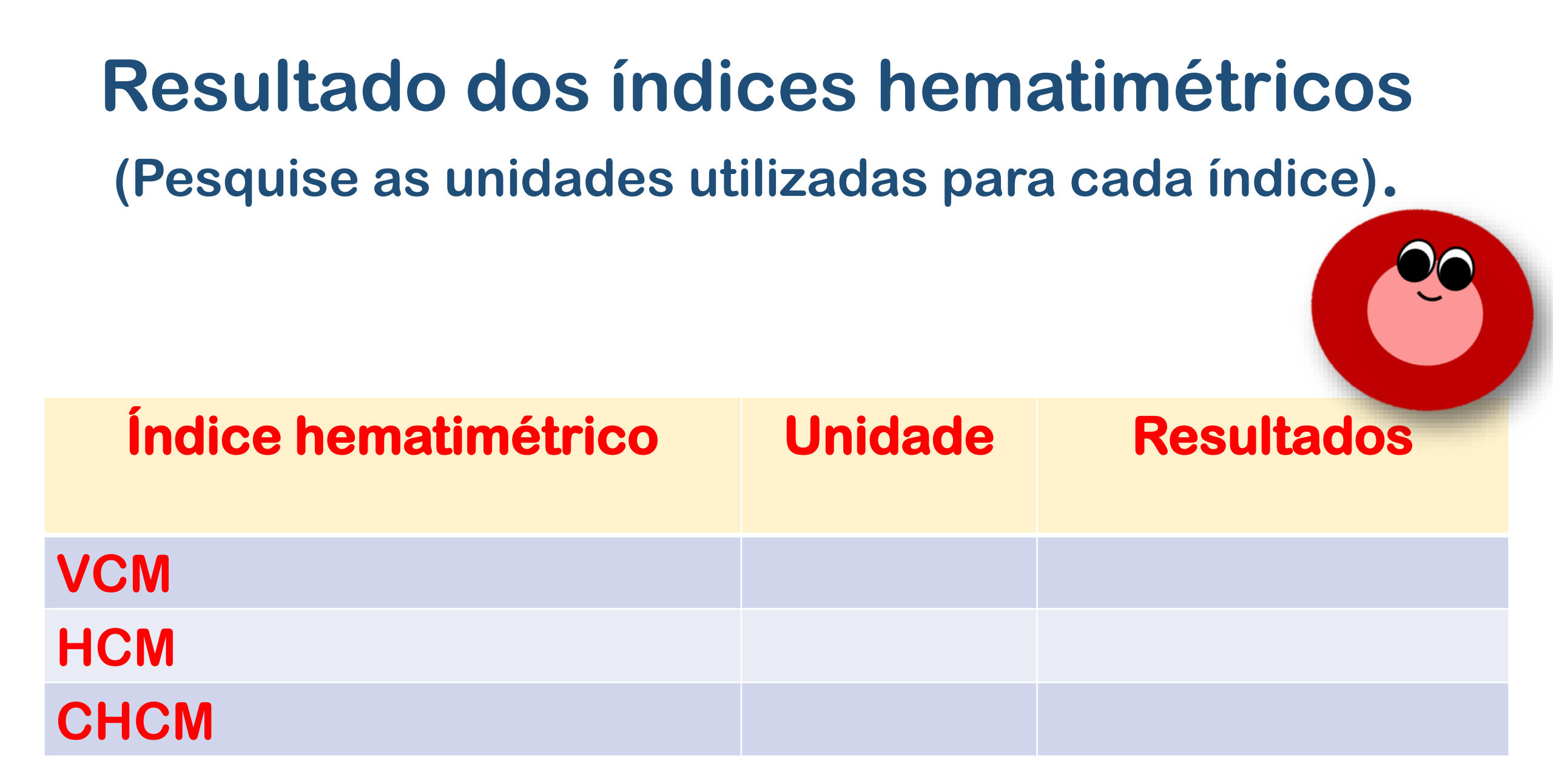

#### Agora elabore seu laudo do eritrograma. Não esqueça de pesquisar os IRs.

| Parâmetros<br>(unidades) | Valor obtido | Intervalo de<br>referencia (IRs) |
|--------------------------|--------------|----------------------------------|
| Hemácias ()              |              |                                  |
| Hematócrito ()           |              |                                  |
| Hemoglobina ()           |              |                                  |
| VCM ( )                  |              |                                  |
| HCM ()                   |              |                                  |
| CHCM ()                  |              |                                  |